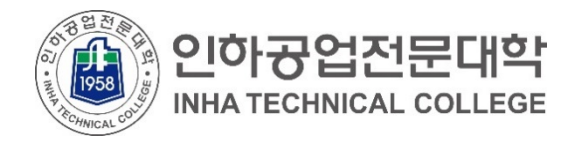

## 재학생을 위한 클라우드 서비스 이용 안내 (MS Office365)

2021.01.

전산정보원

COPYRIGHT(C) INHA TECHNICAL COLLEGE.. ALL RIGHTS RESERVED.

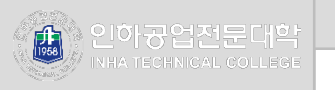

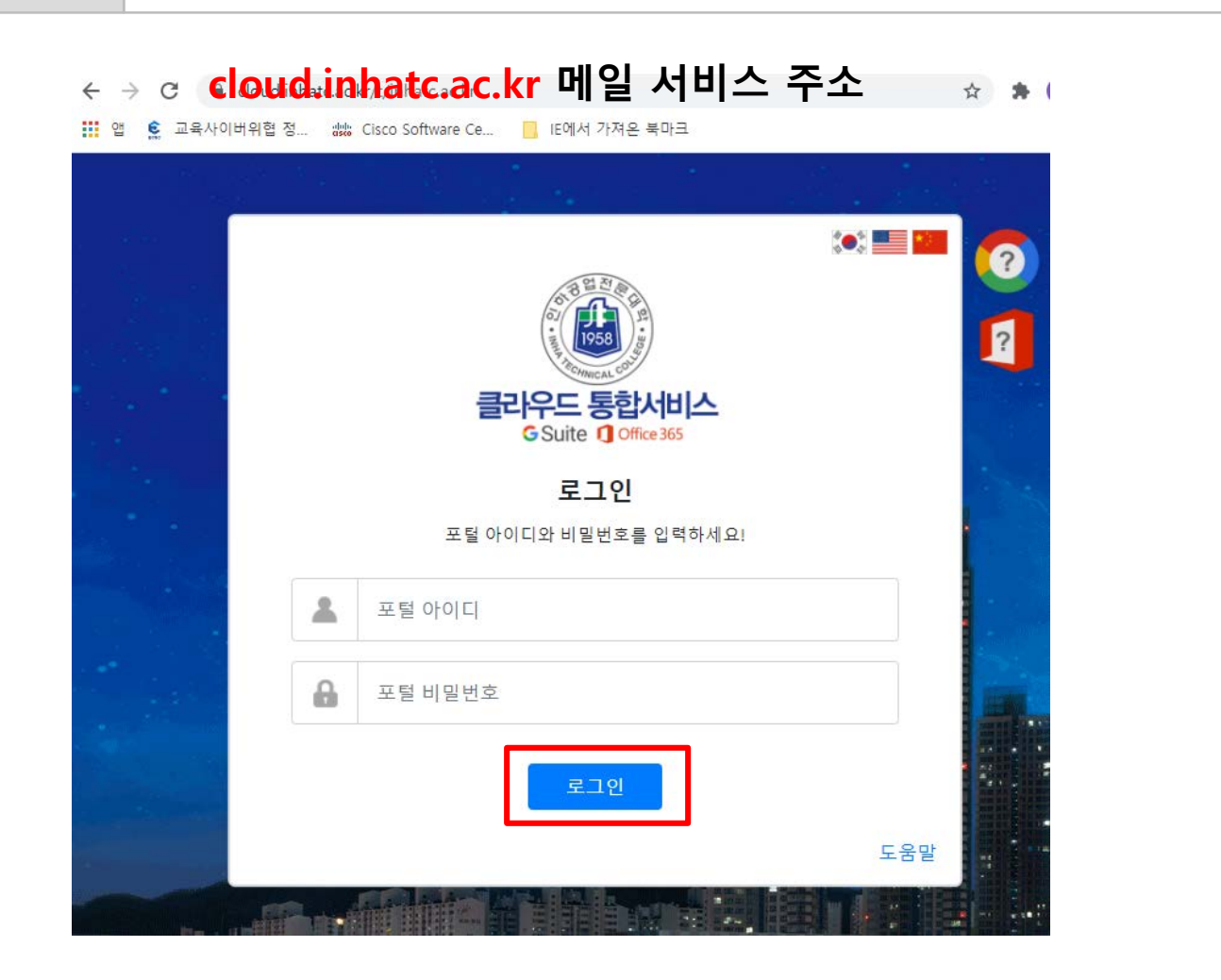

- 1. 메일 접속 <u>https://cloud.inhatc.ac.kr</u>
- 포털 아이디, 비밀번호
   아이디 : 학번(202100000)
  - 비밀번호 : 포털과 동일
- 3. 로그인 클릭

※ 해당 서비스는 포털(portal.inhatc.ac.kr)의 바로가기 > 클라우드( )를 통해서도 가입 가능합니다.

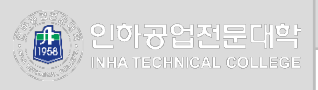

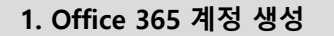

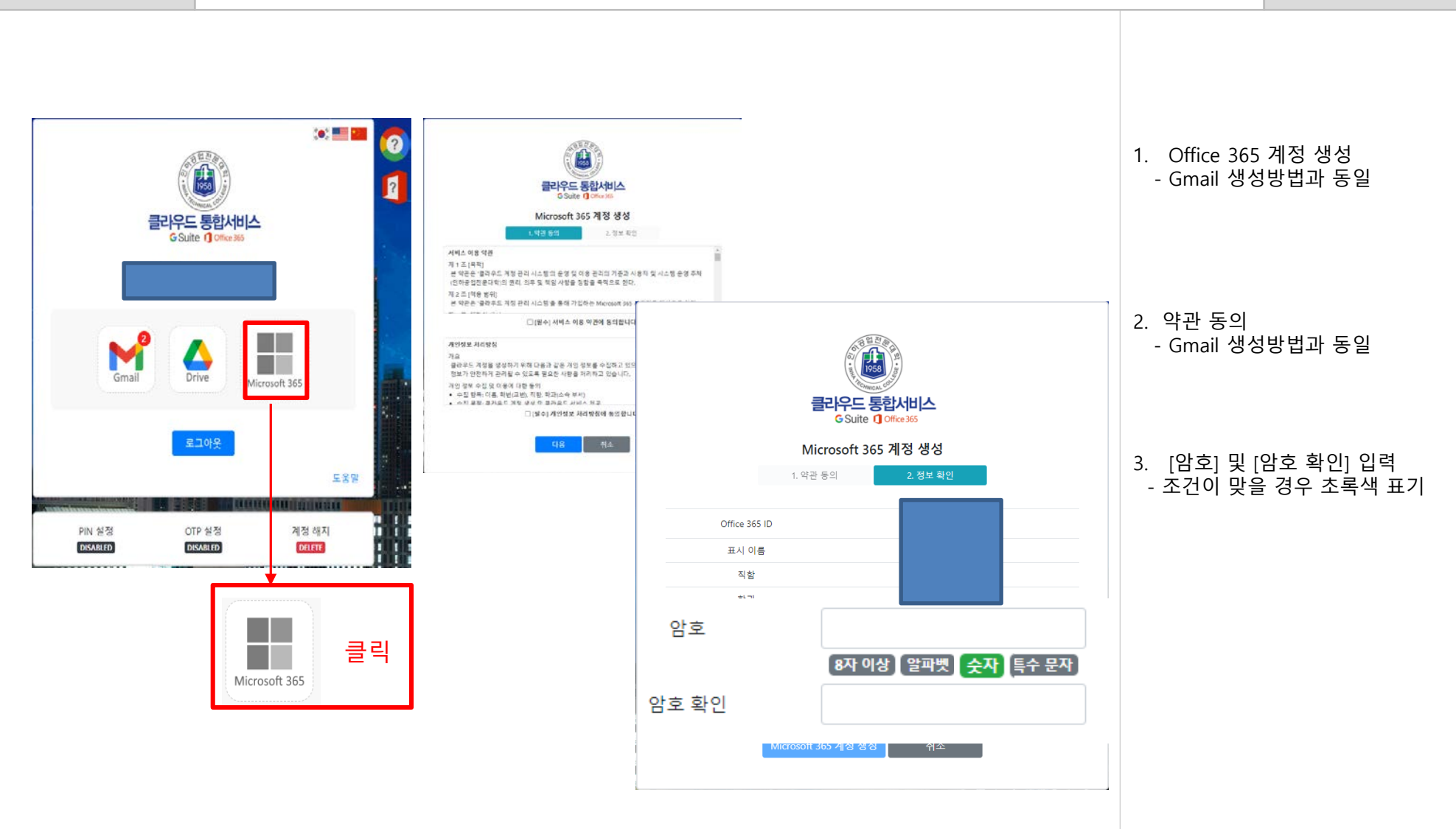

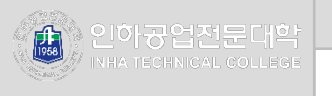

### 계성에 대한 액세스 권한 유지!

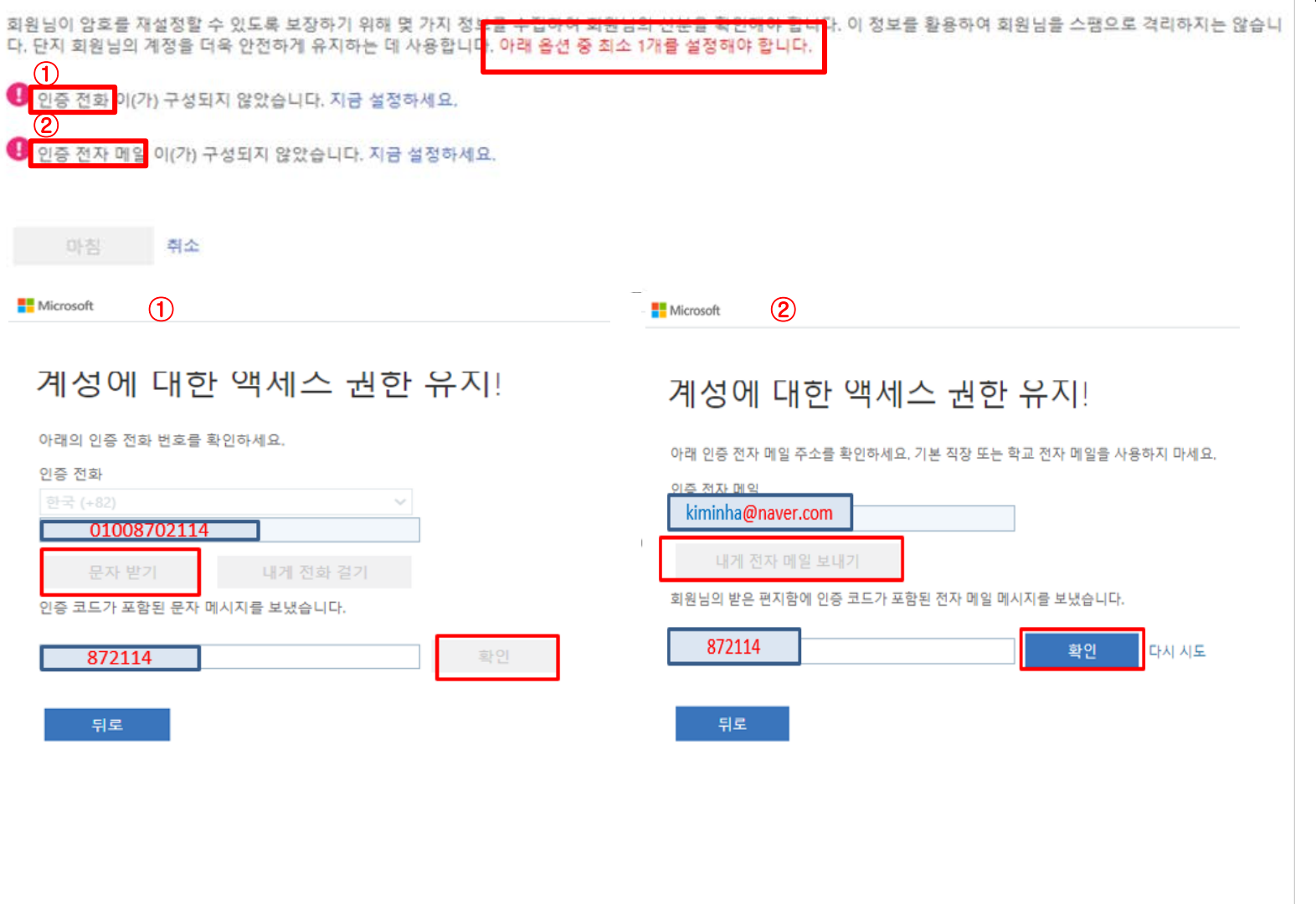

1. 옵션 중 한 개를 설정합니다.

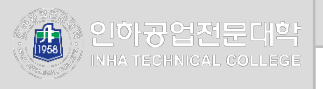

#### Microsoft

#### 계성에 대한 액세스 권한 유지!

감사합니다! 암호를 잊은 경우 아래 정보를 사용하여 계정을 복구해 드립니다. 이 페이지를 닫으려면 "마침"을 클릭하세요.

♥ 인증 전화 이(가) +82 01087232268(으)로 설정되었습니다. 변경

♥ 인증 전자 메일 이(가) suegoist@naver.com(으)로 설정되었습니다. 변경

마침 취소

| ::: 내계정           |                                                                          |
|-------------------|--------------------------------------------------------------------------|
| <                 | 앱 및 디바이스                                                                 |
| û 내 <sup>계정</sup> |                                                                          |
| A 개인 정보           | Office 🖬 🖬 🖬 🕼 🕼                                                         |
| 구독                | 언어 ①     버전       한국어(대한민국)     ●       64비트▼     Office 설치              |
| 🔾 보안 및 개인 정보      | 장치 🏏                                                                     |
| 🔒 앱 사용 권한         | 비즈니스용 Skype                                                              |
| 业 앱및디바이스          | 언어 버전 버전<br>English (United States) ✔ 64비트✔ 비즈니스용 Skyne Basic ✔ Skype 설치 |
| 🧷 도구 및 추가 기능      |                                                                          |
|                   | 휴대폰이나 태블릿에 Office 받기<br>iOS   Android   Windows                          |

| 1. | Gmail 계정이 아닌 다른 메일 주소 |
|----|-----------------------|
|    | 를 입력해야 합니다.           |

### 2. 인증전자메일을 확인 후- 메일 인증 번호 입력 후 확인

# 3. Office 365 계정 생성 - 원하는 조건에 맞추어 개인별 설정 과 설치 진행